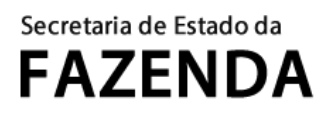

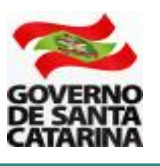

# MANUAL DE INCLUSÃO DE BEBIDAS FRIAS NA PAUTA DE ICMS ST

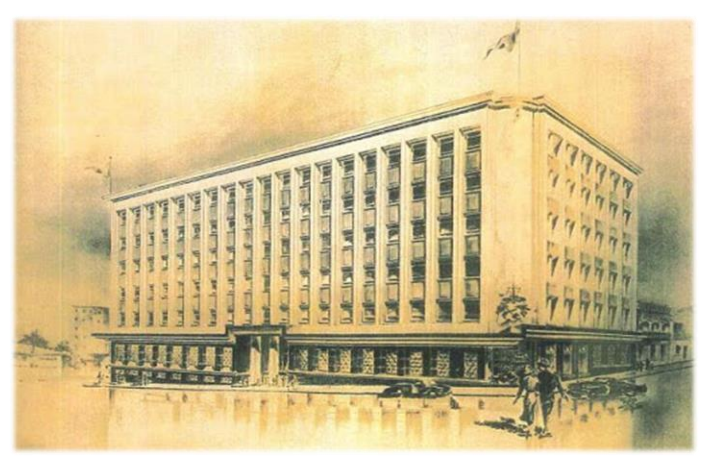

### 1. ACESSO AO SAT

A solicitação de inclusão de Preços Médios Ponderados a consumidor Final (PMPFs) é realizada pelo Sistema de Administração Tributária - SAT.

Endereço de acesso: https://tributario.sef.sc.gov.br/tax.NET/Login.aspx

|                     | s@t                                                                                     |
|---------------------|-----------------------------------------------------------------------------------------|
| Acesso com senha    | Acesso com certificado digital                                                          |
| Lusuário            | Se você possui um certificado digital ICP-<br>Brasil do tipo e-CPF ou e-CNPJ, clique no |
| Senha               | botão abaixo:                                                                           |
| Entrar              | Entrar com Certificado Digital                                                          |
| Esqueci minha senha | Problemas ao acessar com certificado digital?                                           |

- Acesso com senha: utilizado por contadores de fabricantes com inscrição estadual em Santa Catarina ou por usuários já cadastrados no SAT.
- Acesso com certificado digital: utilizado por fabricantes com ou sem inscrição estadual em Santa Catarina. No primeiro acesso será realizado um cadastro prévio para os fabricantes sem inscrição estadual em Santa Catarina.

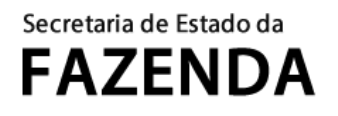

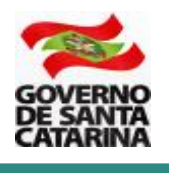

Para dúvidas sobre o credenciamento eletrônico com certificado digital, consulte orientações no endereço abaixo.

http://www.sef.sc.gov.br/servicos/servico/22/Credenciamento eletronico com certificado digital

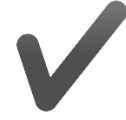

Resumindo, um fabricante tem duas formas de acessar o SAT para solicitar a inclusão de produtos na pauta de PMPFs:

- 1. Com usuário e senha;
- 2. Com seu certificado digital e-CNPJ;

Atenção: o fabricante <u>com inscrição estadual</u> em Santa Catarina e que optar pelo acesso ao SAT com seu certificado digital e-CNPJ deverá acessar diretamente a aplicação por meio do endereço abaixo

https://tributario.sef.sc.gov.br/tax.net/Sat.Icms.Web/Produtos/Bebidas/PedidoInclusao.aspx

### 2. INCLUIR PRODUTOS

A inclusão de produtos na pauta de PMPFs é para as espécies de bebidas: Cerveja, Refrigerante, Energético e Isotônico.

Clique no retângulo superior "Buscar aplicações" e procure pela aplicação "Cálculo de ICMS - Pedido de Inclusão de Produto em Pauta".

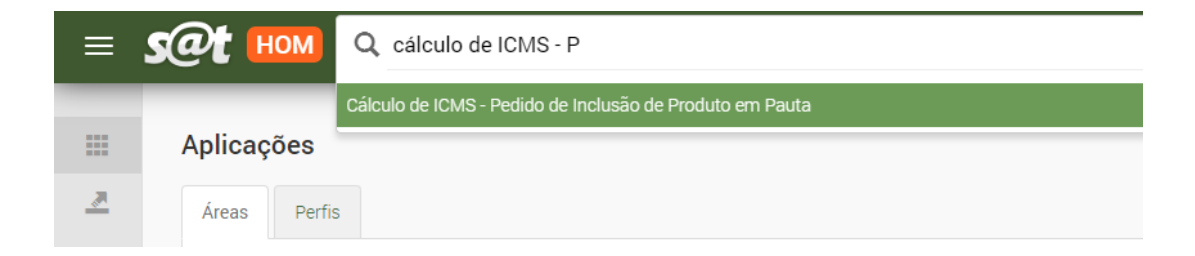

O SAT irá retornar uma lista dos pedidos já realizados e a situação de cada um deles.

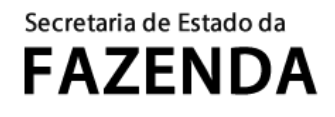

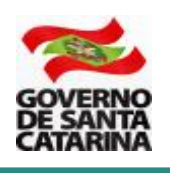

| icante                         |                              | Situação                 |                  |                     |              |                   |
|--------------------------------|------------------------------|--------------------------|------------------|---------------------|--------------|-------------------|
| 228.356, 07.526.557, 02.808.70 | 8, 07.476.698, 60.522.000, 1 | Todos (exceto excluídos) |                  |                     |              |                   |
| Buscar C Limpar                |                              |                          |                  |                     |              |                   |
|                                |                              |                          |                  |                     |              |                   |
| a de pedidos de inclusão       |                              |                          |                  |                     | +            | Criar novo nedi   |
| Código Situação                | Fabricante                   | Solicitante              | Data de inclusão | Data de alteração 🗸 | Usuário da a | onar novo pedit   |
| 87 Enviado                     |                              |                          | 18/11/2020 16:46 | 18/11/2020 16:46    |              | @ G               |
| 43 Rascunho                    |                              |                          | 17/11/2020 16:26 | 17/11/2020 16:27    |              | @ G ,             |
| 37 Enviado                     |                              |                          | 17/11/2020 15:38 | 17/11/2020 15:45    |              | @ G               |
| 27 Aceito                      |                              |                          | 16/11/2020 16:41 | 16/11/2020 17:02    |              | ۍ ک <i>ې</i>      |
| 21 Aceito                      |                              |                          | 16/11/2020 14:50 | 16/11/2020 14:57    |              | @ G               |
| 13 Enviado                     |                              |                          | 16/11/2020 14:06 | 16/11/2020 14:47    |              | @ @               |
| 1 >>                           |                              |                          |                  | -                   |              | Exibindo 1 e 6 re |
|                                |                              |                          |                  |                     |              |                   |
|                                |                              |                          |                  |                     |              |                   |

Atenção: somente podem ser editados pedidos com a situação "Rascunho" ou "Rejeitado".

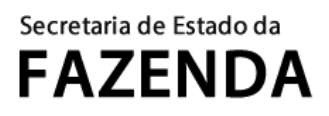

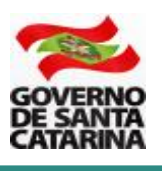

### 2.1 Criando um novo pedido

Clique sobre o botão "Criar novo pedido".

Uma nova tela será aberta com as informações do pedido do solicitante. Atente que o pedido está com a situação **Rascunho**.

| Código Sit<br>0 F<br>Solicitante<br>Código de usuário No<br>Fabricante<br>CNPJ raiz No<br>F                                                                                                    | uação<br>Rascunho<br>me<br>      |
|----------------------------------------------------------------------------------------------------|----------------------------------|
| 0 F Solicitante Código de usuário No Fabricante CNPJ raiz No F                                                                                                    | Rascunho<br>me<br>me Empresarial |
| Solicitante<br>Código de usuário No<br>Entre Entre Ent | me<br><br>me Empresarial         |
| Código de usuário No<br>Fabricante<br>CNPJ raiz No                                                                                                    | me<br>                           |
| Fabricante CNPJ raiz                                                                                                    | me Empresarial                   |
| Fabricante<br>CNPJ raiz No                                                                                                    | me Empresarial                   |
| CNPJ raiz No                                                                                                    | me Empresarial                   |
| F                                                                                                    |                                  |
|                                                                                                    | Preencha o CNPJ raiz             |
|                                                                                                    |                                  |
| Lista de produtos                                                                                                    |                                  |
|                                                                                                    |                                  |
|                                                                                                    |                                  |
|                                                                                                    |                                  |

Nesse momento é preciso informar o **CNPJ** raiz do fabricante. Somente é possível solicitar a de produtos com um CNPJ vinculado ao seu usuário. Informe o CNPJ, tecle "Tab" de seu teclado e em seguida, à direita, em + Incluir produto.

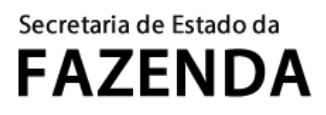

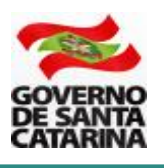

### 2.2 Incluindo um Produto

Para incluir um produto, informe cada um dos campos da tela abaixo.

| Descrição                                  |                      |            |                                                                       |
|--------------------------------------------|----------------------|------------|-----------------------------------------------------------------------|
| Espécie                                    | GTIN da unidade no   | o varejo   | Nome do produto                                                       |
| Selecione                                  | ·                    |            |                                                                       |
| NCM                                        |                      |            | CECT                                                                  |
| NCM                                        |                      |            | CEST                                                                  |
|                                            |                      |            |                                                                       |
| Embalagem                                  |                      |            | Imagem do produto                                                     |
| Tipo                                       | Material             | Retornável |                                                                       |
|                                            |                      |            |                                                                       |
|                                            |                      |            |                                                                       |
| Faixa de volumetria                        | Volumetria específic | a          |                                                                       |
|                                            |                      | L          | 'T'                                                                   |
|                                            |                      |            | Adicionar imagem                                                      |
| PMPF                                       |                      |            |                                                                       |
| Preço FOB                                  | Preço sugerido       |            |                                                                       |
| RS                                         | RS                   |            | iUse somente arquivos BMP GIF JPG PNG e TIFE Limite de unload: 500 MB |
| Preço médio dos concorrentes               | PMPF a publicar      |            |                                                                       |
| R\$                                        | R\$                  |            |                                                                       |
| Produtos concorrentes (preferencialmente t | rês ou mais)         |            |                                                                       |
| Selecione os principais co                 | ico ou muioj         |            |                                                                       |
| ocicolorie os principais co                |                      |            |                                                                       |
|                                            |                      |            |                                                                       |
| Lista de packs                             |                      |            | d testisiones                                                         |
| Lista de packs                             |                      |            | <b>т</b> інсілі раск                                                  |
|                                            |                      | Não há reg | istros para exibir                                                    |
|                                            |                      |            |                                                                       |
|                                            |                      |            |                                                                       |
|                                            |                      |            |                                                                       |
| 🗸 OK 🗙 Cancelar                            |                      |            |                                                                       |

### Informações do produto

1 – Espécie: Cerveja, Refrigerante, Energético ou Isotônico.

**2 – GTIN da unidade no varejo**: é o código numérico que consta impresso na embalagem (lata ou garrafa). O SAT irá validar o GTIN e não permitirá a inclusão de um GTIN já cadastrado.

**Atenção**: deve ser informado o mesmo GTIN do produto que a empresa faz constar no campo "cEANTrib" na Nota Fiscal Eletrônica – NFE.

**Atenção**: se a mercadoria é também vendida em pacotes "packs", deve ser informado aqui somente o GTIN da unidade (lata ou garrafa).

**Atenção**: no caso de Chope comercializado na embalagem Barril, o PMPF é fixado em litro. Então, informe o GTIN do produto (exemplo, Chope Pilsen) e no campo Volumetria específica informe <u>obrigatoriamente</u> 1,000. Se o Barril possui GTIN próprio (exemplo, 20,000 ou 30,000 litros), posteriormente o fisco entrará em contato para a inclusão dos GTINs dos barris.

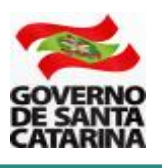

#### 3 – Nome do produto: é o nome comercial do produto.

**Atenção:** se o produto já consta na pauta (tem um código SEF) informe o mesmo nome. Não é necessário incluir o "Código SEF" no nome do produto.

**Atenção:** não é necessário incluir o termo "Cerveja" antes do nome do produto. Exemplo: Cerveja Mais Loira Lager Pilsen. Informe apenas, "Mais Loira Lager Pilsen".

**Atenção:** Não é necessário incluir a embalagem e volumetria no nome do produto. Exemplo: Mais Loira Lager Pilsen Lata 350 ml. Informe apenas, "Mais Loira Lager Pilsen".

Atenção: No caso das cervejas, quando possível, informe no Nome do Produto a combinação de:

Nome comercial + Família + Estilo. Exemplo: Mais Loira + Lager + Pilsen

- 4 NCM: escolha o código da Nomenclatura Comercial do Mercosul do produto.
- 5 CEST: escolha o Código Especificador da Substituição Tributária do produto.

### Dados da embalagem

7 – Tipo: informe se é uma Garrafa, Lata ou Barril.

8 – Material: informe se o material da embalagem é de Vidro, Plástico ou Alumínio.

Atenção: se houver um novo material (não constante na lista), deve ser informado o GESBEBIDAS para inclusão.

**9 – Retornável**: informe Sim, se a embalagem é retornável e Não, se a embalagem é descartável.

**Atenção:** caso não seja possível determinar se a embalagem é retornável ou descartável, pois o fabricante ainda não tem a destinação do segmento de comercialização, informe Sim.

**10 – Faixa de volumetria**: escolha a faixa de volumetria do produto.

11 – Volumetria específica: informe a volumetria específica do produto (em litros).

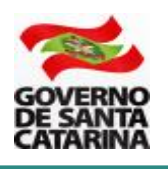

### Preço

**12 – Preço FOB**: informe o preço (*Free on Board*), ou seja, o valor do produto na porta da fábrica (sem seguro e sem frete), mas incluído o valor do IPI (se for o caso) e do ICMS da operação própria. Não deve ser incluído o valor do ICMS ST. É o valor da operação própria e que irá constar do campo "vUnCom" da NFE.

**13 – Preço sugerido**: informe o preço médio esperado do produto para o consumidor final no varejo, ou seja, o preço médio que o fabricante espera que seu produto será ofertado ao consumidor final no varejo.

**Atenção:** o PMPF será estabelecido pela Administração tributária com base nas condições de mercado e concorrentes. Então, ainda que as informações do Preço FOB e Preço sugerido sejam indicativas, não há nenhuma garantia que o Preço sugerido pelo fabricante será utilizado como PMPF.

**14 – Preço médio dos concorrentes**: será calculado pelo SAT com base nos produtos concorrentes informados pelo solicitante do PMPF. Podem ser informados quantos concorrentes forem necessários.

**15 - PMPF a publicar**: será definido pela Administração Tributária.

**16 – Produtos concorrentes (preferencialmente três ou mais)**: informar os produtos concorrentes do produto que se sendo solicitada a inclusão.

**Atenção:** somente é apresentada a listagem dos produtos com a mesma embalagem e faixa de volumetria escolhida.

### Imagem do produto

Selecione em seu computador uma imagem do produto com a **totalidade da embalagem** e com o rótulo de frente. Evite fotos de celular ou de baixa qualidade. Exemplo de fotos a serem incluídas.

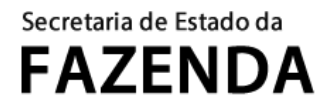

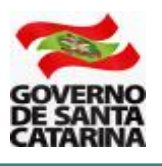

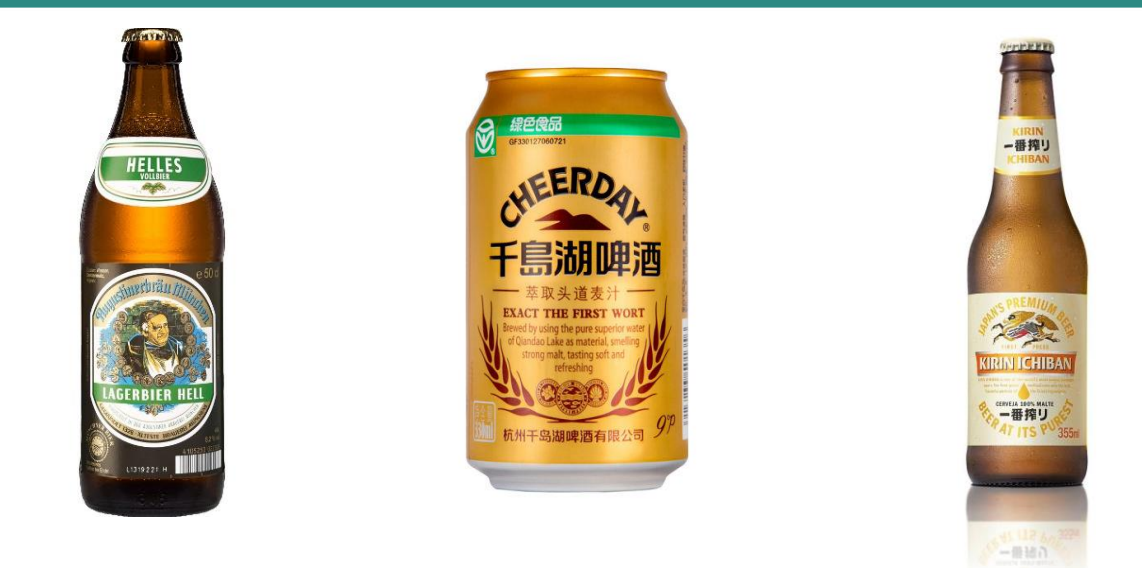

### Lista de packs

Se a mercadoria for também comercializada no varejo em pacotes (packs) é necessário informar. Clique sobre o botão "Incluir pack". Informe quantos packs forem necessários.

| Edição de pack  |                                |  |
|-----------------|--------------------------------|--|
| GTIN do pack    | Quantidade de unidades no pack |  |
| ✓ OK × Cancelar |                                |  |

17 – GTIN do pack: informe o GTIN que consta na embalagem do pack.

18 – Quantidade de unidades no pack: informe a quantidade de unidades que constam

no pack. Clique sobre o botão na parte inferior esquerda.

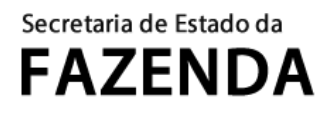

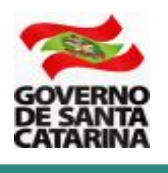

O produto incluído está na lista de produtos, com todas as informações que foram inseridas. Atente que a Situação do pedido está com **Rascunho**.

Podem ser incluídos quantos produtos forem de interesse do fabricante.

| 0                        |                                  |                           | Rascunho         | ×                                              |                      |                     |                                |                              |                                     |
|--------------------------|----------------------------------|---------------------------|------------------|------------------------------------------------|----------------------|---------------------|--------------------------------|------------------------------|-------------------------------------|
| licitante<br>digo de usu | ário                             |                           | Nome             |                                                |                      |                     |                                |                              |                                     |
| ricante                  |                                  |                           |                  |                                                |                      |                     |                                |                              |                                     |
|                          |                                  |                           |                  |                                                |                      |                     |                                |                              |                                     |
| J raiz                   |                                  |                           | Nome Empresarial |                                                |                      |                     |                                |                              |                                     |
| PJ raiz                  | rodutos                          |                           | Nome Empresarial |                                                |                      |                     |                                |                              | + Incluir produto                   |
| J raiz<br>sta de p       | rodutos<br>GTIN                  | Espécie                   | Nome Empresarial | Embalagem                                      | Faixa                | Volume (L)          | Preço FOB (R\$)                | Preço Sugerido (R\$)         | + Incluir produto 4<br>Packs        |
| ista de p<br>ioto        | rodutos<br>GTIN<br>4978188808441 | <b>Espécie</b><br>Cerveja | Nome Empresarial | Embalagem<br>Lata de Alumínio - Não retornável | Faixa<br>331 a 450ml | Volume (L)<br>0,350 | <b>Ρτεςο FOB (R\$)</b><br>2,00 | Preço Sugerido (R\$)<br>5,00 | + Incluir produto<br>Packs<br>0 @ Q |

No canto inferior direito, estão os botões para ver os detalhes, o histórico de alterações, a possibilidade de editar (alterar) ou excluir um produto já incluído.

Salve a sua inclusão!

Para que o pedido de inclusão seja submetido à avaliação da Administração Tributária é preciso

clicar sobre o botão

## 3. DÚVIDAS

🙆 Enviar

Em caso de dúvidas, por favor, entre em contato pelo telefone 48 3664 4168 (das 13 às 19 horas) ou pelo e-mail <u>gesbebidas@sef.sc.gov.br</u>